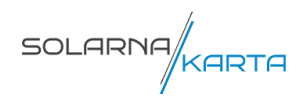

# Solarna Karta

Upute za korisnike

Ožujak 2024.

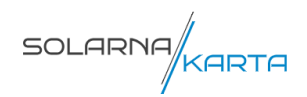

# Sadržaj

| 1. Web GIS aplikacija Solarna Karta |   |
|-------------------------------------|---|
| 1.1. Karta                          | 4 |
| 1.2. Alati na karti                 | 5 |
| 1.3. Glavni izbornik                | 8 |
| 1.3.1. Solarni potencijal krovova   |   |
| 1.4. Postavke jezika i podrška      |   |
|                                     |   |

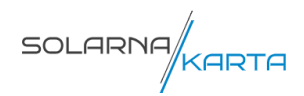

# 1. Web GIS aplikacija Solarna Karta

Aplikaciji Solarne Karte može se pristupiti preko web stranice Solarne Karte putem sljedeće poveznice <u>https://solarnakarta.hr/</u>.

Učitavanjem aplikacije prikazuje se inicijalni prikaz koji sadrži (<u>Slika 1</u>):

- glavnu komponentu kartu (1),
- legendu solarnog potencijala krovova (2),
- alate na karti (3),
- glavni izbornik (4),
- pronalazak adrese (5),
- postavke i podršku (6).

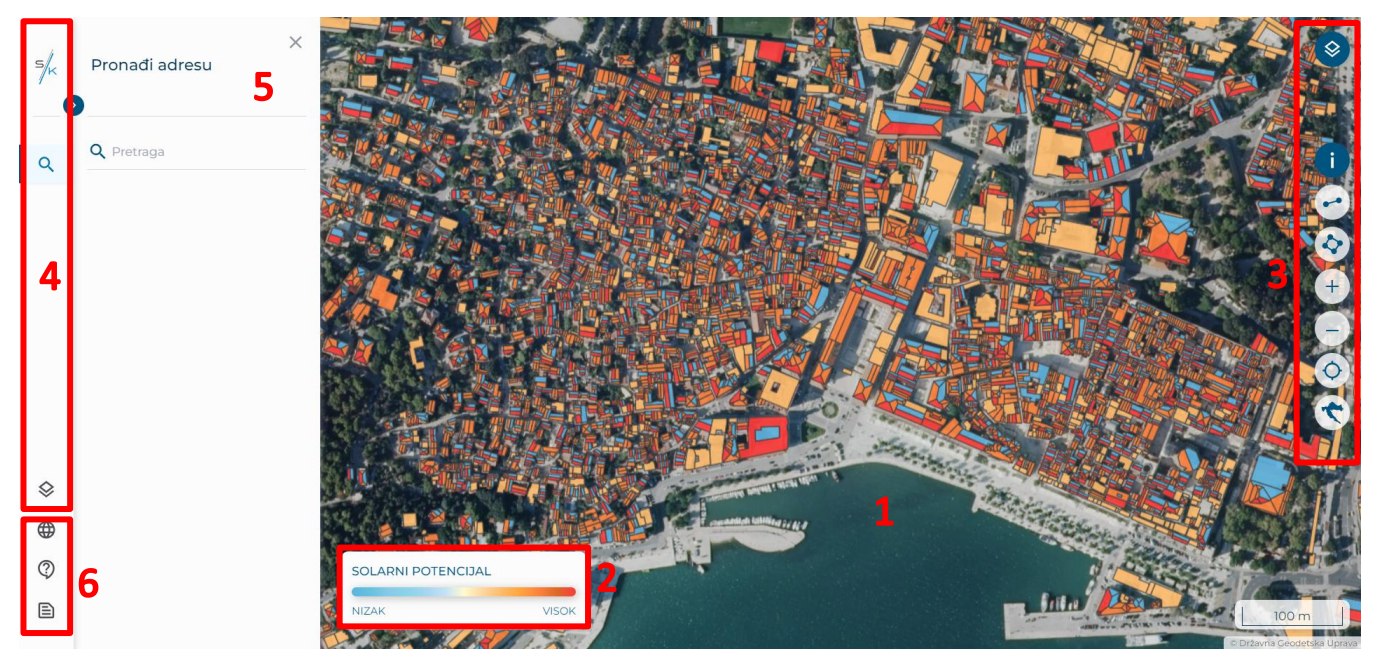

Slika 1 Korisničko sučelje aplikacije

Odabirom logotipa aplikacije u gornjem lijevom kutu ( <sup>solarnýkarra</sup>), otvara se naslovnica aplikacije (<u>Slika</u> <u>2</u>).

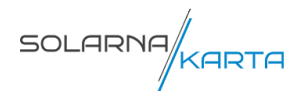

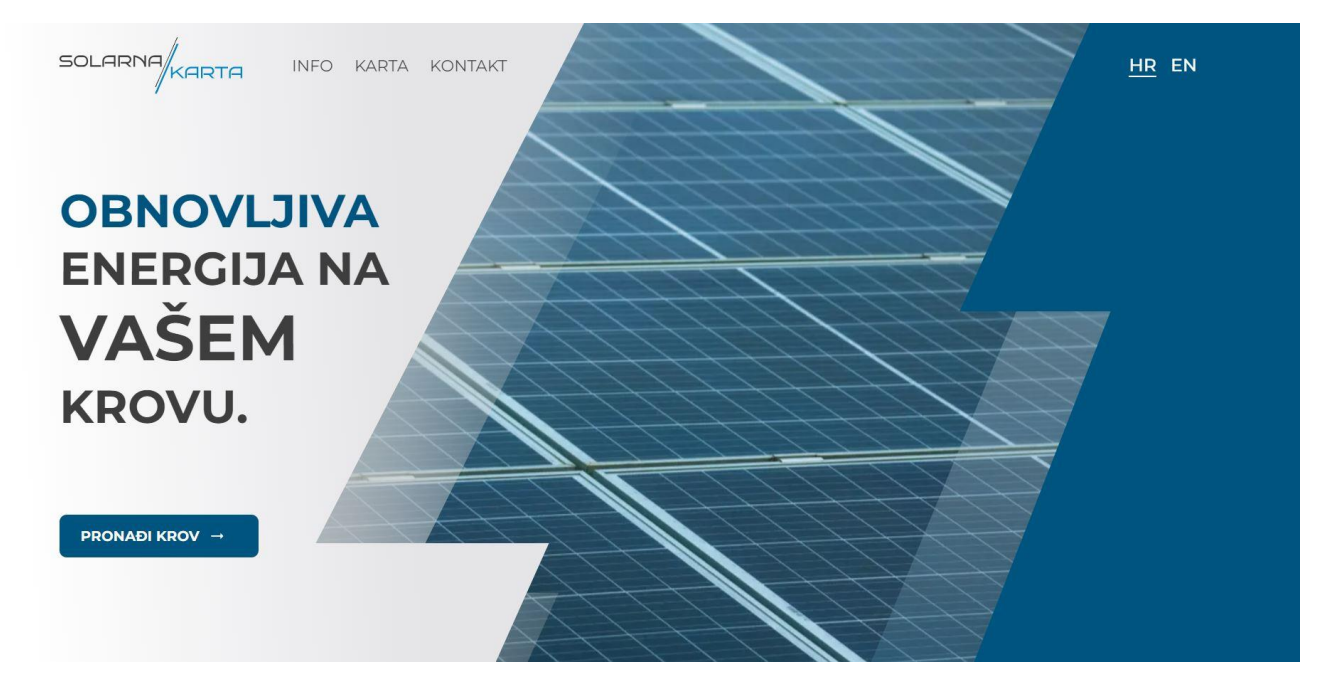

Slika 2 Naslovnica aplikacije

### 1.1. Karta

Glavna komponenta – karta, obuhvaća prikaz Republike Hrvatske s pomoću mogućih podloga (OpenStreetMap ili Digitalni ortofoto). U donjem desnom kutu karte nalazi se grafičko mjerilo izraženo u kilometrima, odnosno metrima u krupnijem prikazu karte.

U donjem lijevom kutu karte nalazi se legenda koja prikazuje intenzitet solarnog potencijala pojedinog krova. Solarni potencijal krovova prikazan je kroz nijanse boja - od svijetlo plave boje, koja označava krovove s niskim solarnim potencijalom, do crvene boje koja označava krovove s visokim solarnim potencijalom. Na sljedećoj slici nalazi se primjer krovova s različitim solarnim potencijalima (<u>Slika 3</u>).

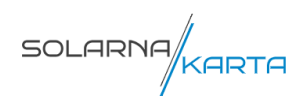

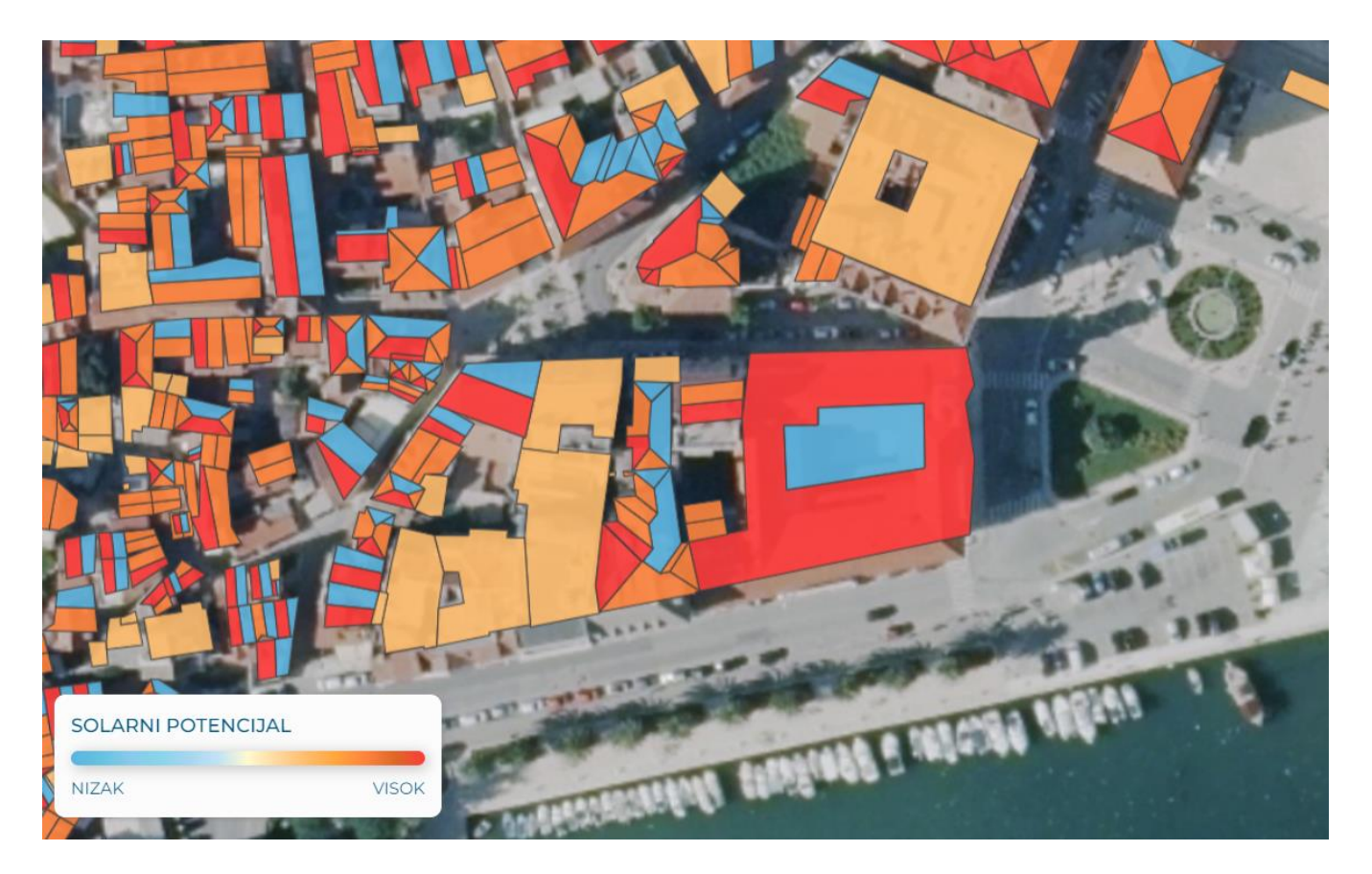

Slika 3 Solarni potencijal krovova

## 1.2. Alati na karti

Pregled alata na karti:

alat za promjenu i pregled podloga i slojeva karte (<u>Slika 4</u>) - klikom na gumb otvara se manji prozor u kojem je moguće izabrati podlogu karte klikom na naziv podloge (inicijalno aktivna podloga je DOF) (<u>Slika 5</u>). Uz podloge, prozor prikazuje aktivne slojeve na karti, koje korisnik može isključiti klikom na pojedini sloj. Prozor se zatvara klikom na gumb "x".

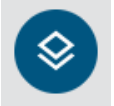

Slika 4 Gumb za upravljanje podlogama i slojevima

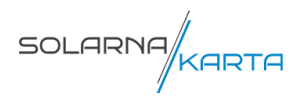

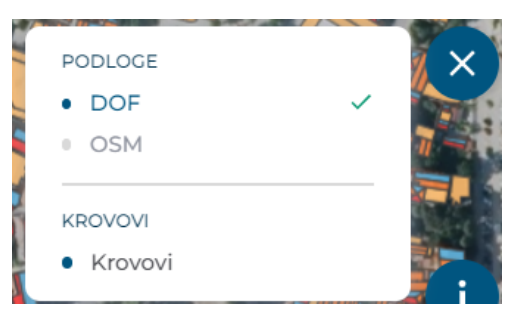

Slika 5 Prikaz upravljanja slojevima

- alat informacija (<u>Slika 9</u>) (1) klikom na gumb otvara se prozor "Ne možete pronaći svoj krov?"
- alat za mjerenje udaljenosti (<u>Slika 9</u>) (2) klikom na gumb omogućava se mjerenje udaljenosti na način da korisnik odabere početnu i završnu točku mjerenja. Dvoklikom se zaustavlja mjerenje i dobiva se izmjerena udaljenost po segmentima i ukupna udaljenost izražena u kilometrima. Ponovnim klikom na gumb izlazi se iz navedene funkcionalnosti. Na sljedećoj slici prikazan je primjer mjerenja udaljenosti od objekta do mora (<u>Slika 6</u>).

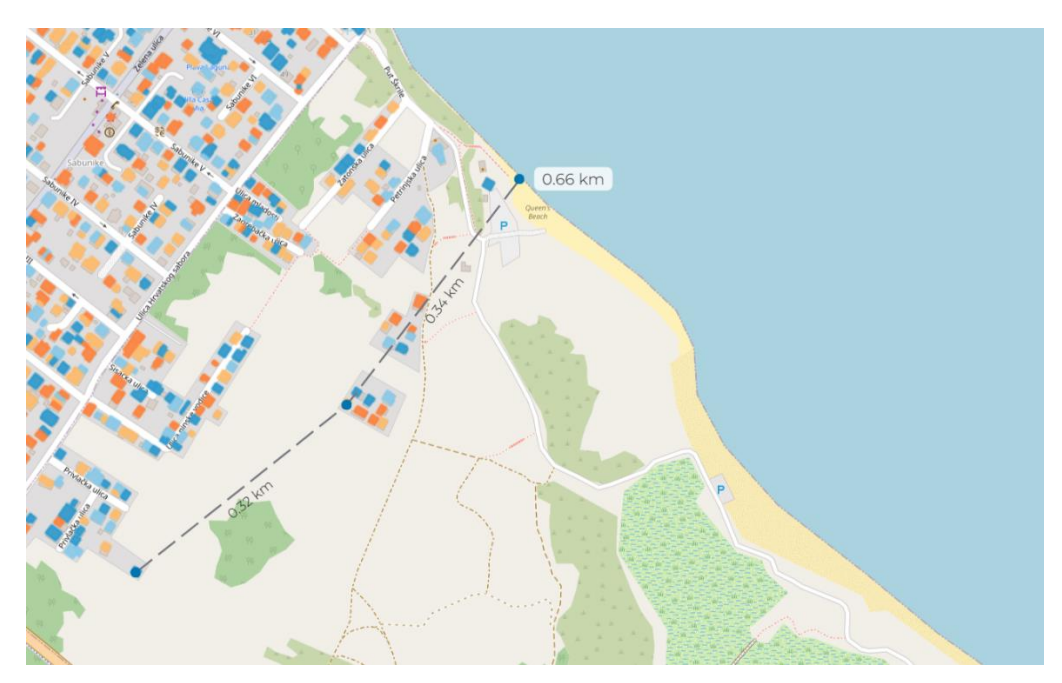

Slika 6 Primjer mjerenja udaljenosti

 alat za mjerenje površine (<u>Slika 9</u>) (3) - klikom na gumb omogućava se mjerenje površine na način da korisnik odabire najmanje tri točke objekta ili područja od interesa. Dvoklikom se zaustavlja mjerenje i dobivaju se dimenzije objekta i površina izražena u metrima kvadratnim. Na sljedećoj slici prikazan je primjer mjerenja površina krovova (<u>Slika 7</u>).

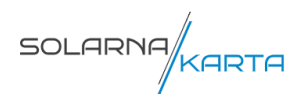

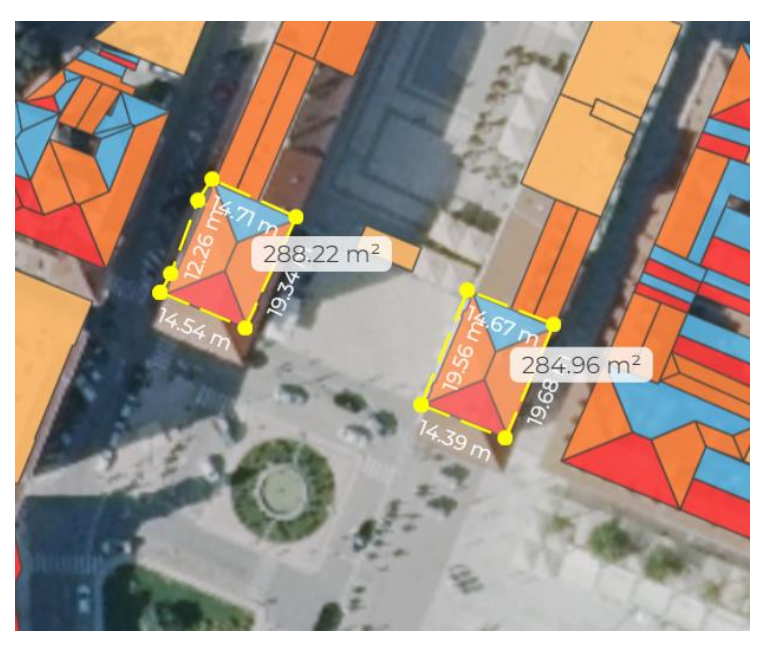

Slika 7 Primjer mjerenja površine

- alati "+" i "-" (<u>Slika 9</u>) (4, 5) omogućavaju navigaciju približavanjem ili udaljavanjem prikaza, navigacija je također omogućena korištenjem kotačića na mišu za *zoom in – zoom out* prikaza, dok se za kretanje na karti koristi pokazatelj miša.
- alat "Lociraj me" (<u>Slika 9</u>) (6) klikom na ovaj gumb prozor internetskog preglednika traži dopuštenje za korištenje lokacije korisnikova uređaja. Ako se dopusti klikom na "Dopusti" (engl. *Allow*), na karti će se prikazati lokacija korisnikova uređaja na kojoj je pristupio aplikaciji, tj. plava točka (<u>Slika 8</u>).

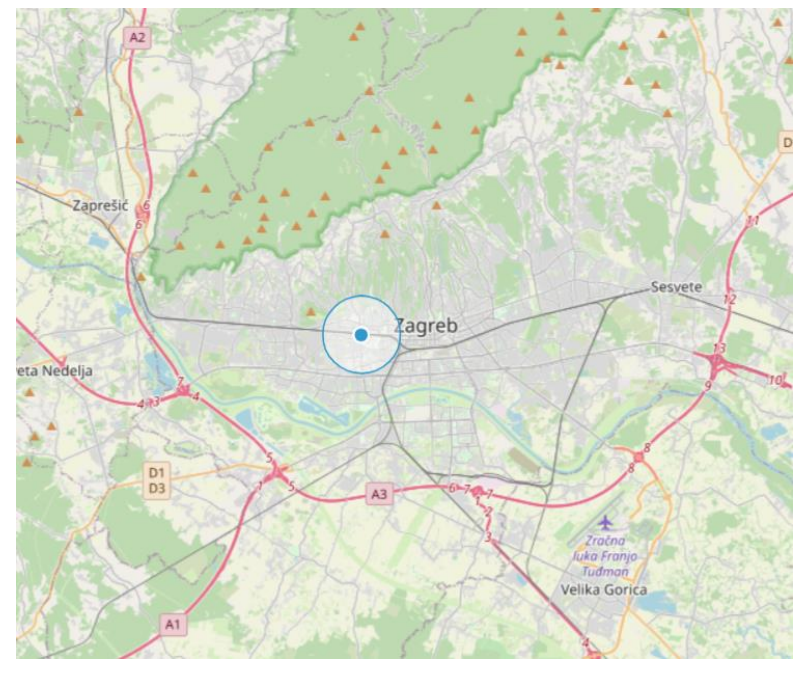

Slika 8 Prikaz lokacije korisnikova uređaja

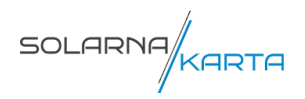

• alat "Zoom to extent" (<u>Slika 9</u>) (7) - klikom na ovaj gumb dobije se prikaz obuhvata područja Republike Hrvatske, odnosno cjelokupni površinski prikaz države.

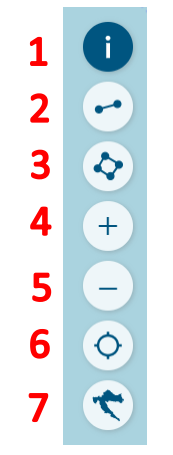

Slika 9 Pregled alata na karti

#### 1.3. Glavni izbornik

Prelaskom miša preko izbornika ili klikom na strelicu na lijevoj strani aplikacije, otvara se izbornik u kojem se nalazi opcija pretraživanja karte putem adrese te slojevi (<u>Slika 10</u>).

|                  | ×<br>Pronađi adresu                                                                                                    |
|------------------|----------------------------------------------------------------------------------------------------|
| Q PRONAĐI ADRESU | <ul> <li>Q Hrvatske Mornarice 4, Split</li> <li>Q Autoškola SUPER START<br/>Ulica Hrvatske mornarice 4, 2104<br/>Split, Hrvatska</li> <li>Hrvatske mornarice<br/>21315 Općina Dugi Rat, Hrvatska</li> </ul> |
| SLOJEVI          |                                                                                                    |

Slika 10 Opisi ikona

Odabirom "PRONAĐI ADRESU" u tražilicu se upisuje naziv željene adrese i na karti se prikazuje odabrana adresa.

Klikom na "SLOJEVI", otvara se prozor s dostupnim slojevima:

- Krovovi,
- Županije,
- Jedinice lokalne samouprave (JLS),
- Naselja.

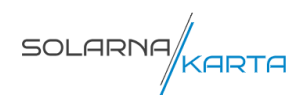

Korisnik može aktivirati ili ugasiti pojedine slojeve na karti na dva načina. Prvi način je u popisu slojeva klikom na "-" ili jednostavno klikom na sloj, a drugi je uz pomoć gumba za upravljanje podlogama i slojevima klikom na sloj koji je potrebno ugasiti.

Vidljivost slojeva ovisi o razini *zoom-a*. Ikona "zatvorenog oka" ukazuje na vidljivost pojedinog sloja, u ovom primjeru to je sloj "Županije" (<u>Slika 11</u>).

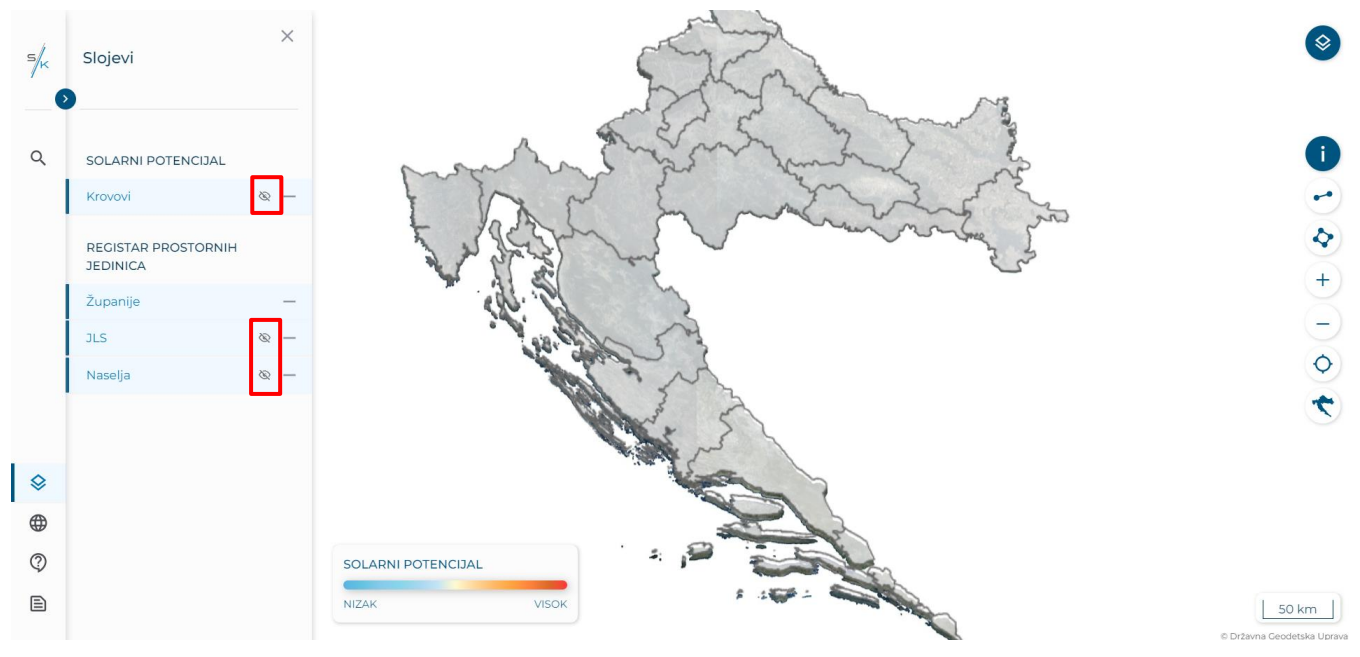

Slika 11 Primjer prikazivanja slojeva

Za više informacija o pojedinom objektu potrebno je kliknuti na objekt na karti. Na sljedećoj slici prikazan je primjer za sloj "JLS" (<u>Slika 12</u>).

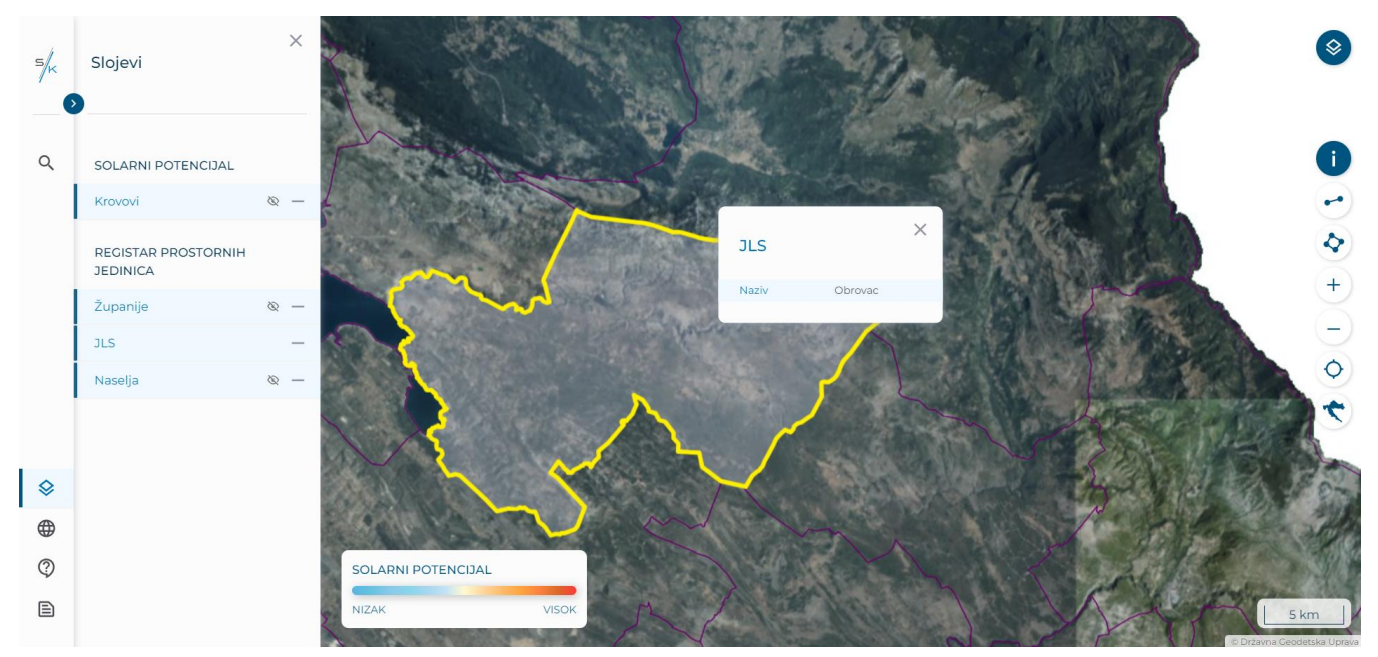

Slika 12 Prikaz informacija o objektu

SOLARNA

#### 1.3.1. Solarni potencijal krovova

Klikom na pojedini krov otvara se prozor u kojem je potrebno odabrati vrstu pokrova krova (<u>Slika 13</u>). U gornjem desnom kutu nalaze se informacije o lokaciji objekta (<u>Slika 13</u>) (1), dok se ispod nalazi statusna traka koja prati korisnika tijekom unosa podataka (<u>Slika 13</u>) (2).

Vrste pokrova koje se nude su:

- crijep klasik,
- crijep kontinental,
- crijep mediteran,
- šljunak (ravni krov),
- hidroizolacijska folija (ravni krov),
- lim u obliku crijepa,
- trapezni lim,
- termoizolacijski krovni panel i
- falcani lim.

#### Odabirom gumba "Odustani" korisnik odustaje od odabira pokrova.

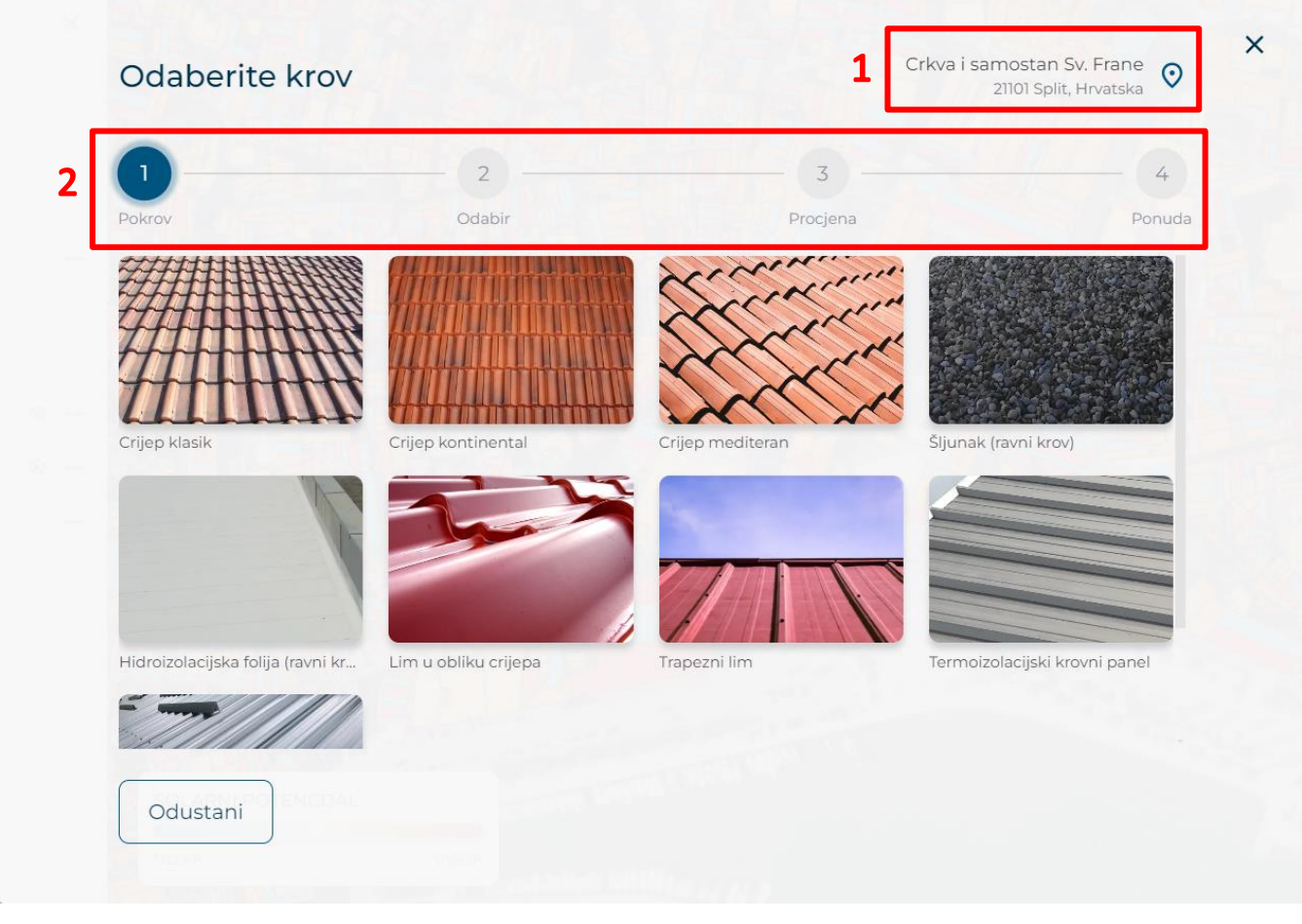

Slika 13 Odabir pokrova

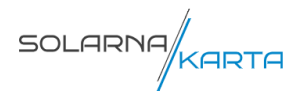

Nakon odabira pokrova otvara se prozor s odabirom jedne od tri predloženih mogućnosti (<u>Slika 14</u>). Predložene mogućnosti sadrže informacije o (<u>Slika 14</u>) (1):

- snazi elektrane,
- godišnjoj proizvodnji,
- krovnoj površini ispod panela,
- cijeni i
- cijeni umanjenoj za subvenciju.

Desno od odabira predloženih mogućnosti nalazi se graf proizvodnje (kWh) po mjesecima (<u>Slika 14</u>) (2). Crvena krivulja prikazuje maksimalnu proizvodnju (kWh), narančasta krivulja srednju proizvodnju (kWh), žuta krivulja minimalnu proizvodnju (kWh) te plava krivulja solarno zračenje po m<sup>2</sup>.

Odabirom gumba "Natrag" korisnik se vraća na prethodni korak.

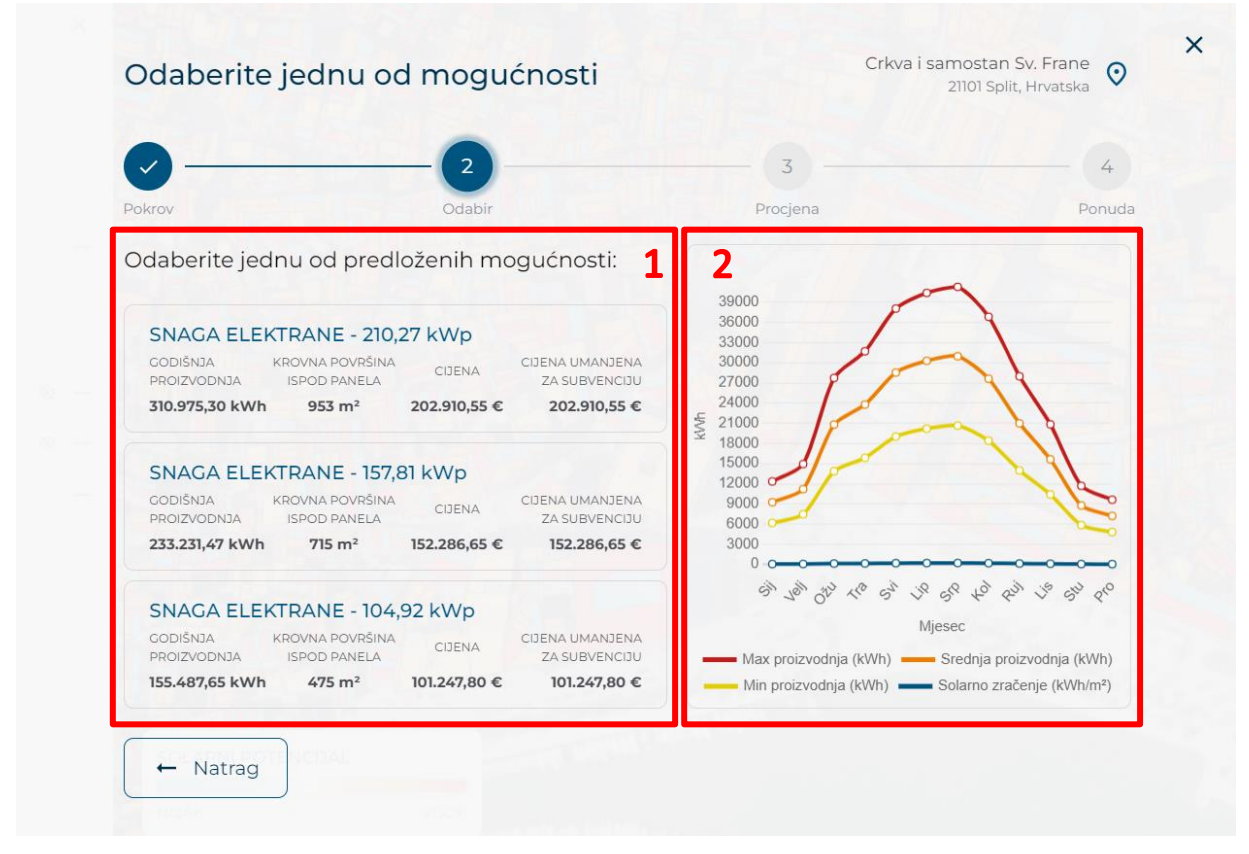

Slika 14 Odabir jedne od predloženih mogućnosti

Nakon odabira jedne od tri predložene mogućnosti otvara se prozor s procjenom za objekt (<u>Slika 15</u>). Sadrži informacije o odabranoj snazi elektrane, godišnjoj proizvodnji, krovnoj površini ispod panela, broju panela i tipu invertera. Uz navedeno nalaze se informacije o cijeni za vaš objekt te iznosu subvencije i ukupnoj cijeni.

Desno se nalazi graf proizvodnje (kWh) po mjesecima. Crvena krivulja prikazuje maksimalnu proizvodnju (kWh), a plava krivulja solarno zračenje po m<sup>2</sup>.

Odabirom gumba "Zatraži ponudu" korisnik prelazi na posljednji korak.

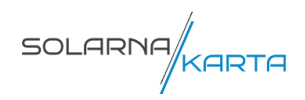

Odabirom gumba "Natrag" korisnik se vraća na prethodni korak.

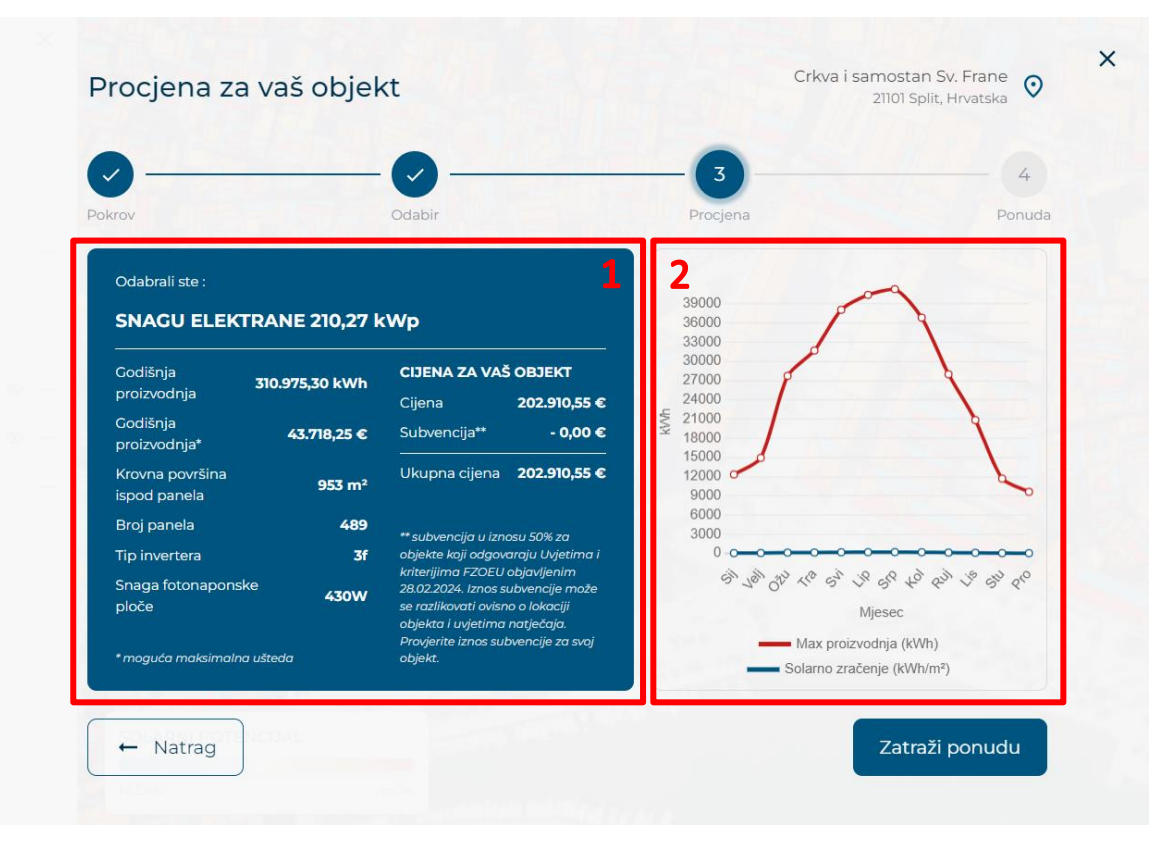

Slika 15 Procjena za objekt

Nakon odabira "Zatraži ponudu" otvara se prozor u kojem korisnik može zatražiti ponudu za svoj objekt (<u>Slika 16</u>).

Podaci o adresi su automatski popunjeni, dok je ostale obavezno unijeti. Za kraj postupka, potrebno je kliknuti na gumb "Pošalji".

Odabirom gumba "Natrag" korisnik se vraća na prethodni korak.

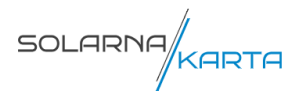

|          |                      | 21101 Split, Hrvatska 🗸                      |         |
|----------|----------------------|----------------------------------------------|---------|
|          | Odabir               | Procjena                                     | Ponuda  |
|          | Ime *                | Prezime *                                    |         |
|          | Email *              | Kontakt telefon                              |         |
| PONUDU   | Ulica *              |                                              |         |
| ZA SVOJ  | Split                | 21101                                        |         |
|          | Poruka               |                                              |         |
|          | Klikom na gumb Pošal | ji pristajete na dijeljenje svojih podataka. |         |
| ← Natrag |                      |                                              | Pošalii |

Slika 16 Unos podataka za ponudu

Ako se odabere krovna površina za koju nema informacija otvara se sljedeći prozor (Slika 17).

| 1     | 2                                                            | 3                                                             |        |
|-------|--------------------------------------------------------------|---------------------------------------------------------------|--------|
| okrov | Odabir                                                       | Procjena                                                      | Ponuda |
|       |                                                              |                                                               |        |
|       | Za odabranu krovnu površinu<br>informacije o mogućnostima po | i nažalost nije moguće dobiti<br>ostavljanja solarnih panela. |        |
|       | Ako smatrate da je došlo do<br>pitanja, kontaktirajte nas.   | o pogreške ili imate dodatnih                                 |        |
|       |                                                              |                                                               |        |
|       |                                                              |                                                               |        |

Slika 17 Nema informacija za odabrani krov

SOLARNA

#### 1.4. Postavke jezika i podrška

Postavke jezika i podrška se nalaze u dnu glavnog izbornika (<u>Slika 1</u>) (6).

Aplikacija je inicijalno postavljena na hrvatskom jeziku, no dostupna je i na engleskom jeziku. Može se promijeniti odabirom željenog jezika u opciji "JEZIK" (<u>Slika 18</u>).

| ODABERI JEZIK | $\times$ |
|---------------|----------|
| Hrvatski      |          |
| Engleski      |          |
| -             |          |

Slika 18 Odabir jezika

Gumb "PODRŠKA" usmjerava korisnike na kontakt formu na početnoj stranici aplikacije, gdje imaju mogućnost postavljanja dodatnih pitanja.

Za lakše snalaženje u aplikaciji, korisnicima su dostupne upute. Klikom na gumb "UPUTE", mogu se pregledati korisničke upute na hrvatskom i engleskom jeziku u obliku .pdf dokumenta.